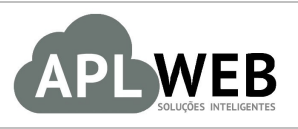

# PROCEDIMENTO OPERACIONAL PADRÃO - POP

| APLWEB SOLUÇÕES | INTELIGENTES                                | Versão do Documento Nº                      | 1.0        |  |  |  |  |  |  |
|-----------------|---------------------------------------------|---------------------------------------------|------------|--|--|--|--|--|--|
| SISTEMA APLWEB  | PRODUTOS/ESTOOUE                            | Data da Revisão                             | 21/07/2017 |  |  |  |  |  |  |
| MÓDULO/MENU PRO | DUTOS/SERVIÇOS                              | Data de Publicação                          | 21/07/2017 |  |  |  |  |  |  |
| Procedimento    | Alterando dados de produtos por referencias | Alterando dados de produtos por referencias |            |  |  |  |  |  |  |
| Gestor          |                                             |                                             |            |  |  |  |  |  |  |

# 1. Descrição

Este Procedimento Operacional Padrão define os passos necessários para alteração de dados de produtos por referencias.

# 2. Responsáveis:

Relacionar abaixo as pessoas que detém papel primário no POP, dentro da ordem em que a atividade é executada, preferencialmente incluir dados de contato como e-mail e telefone.

# a. LISTA DE CONTATOS:

| Nº | Nome        | Telefone | e-mail |
|----|-------------|----------|--------|
| 1  | Titular:    |          |        |
|    | Substituto: |          |        |
|    | Titular:    |          |        |
| 2  | Substituto: |          |        |

# 3. Requisitos:

É necessário está conectado com um usuário e senha que tenha permissão para acessar as opções abaixo descritas. Os produtos devem estar devidamente cadastrados.

### 4. Atividades:

Abaixo estão os passos necessários para a alteração de dados de produtos por referencias.

Passo 1. No menu topo, clique na opção "Produtos/Serviços".

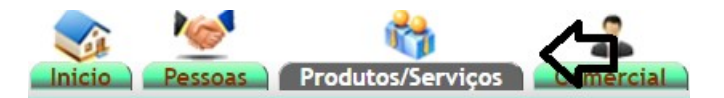

**Passo 2.** Em seguida, no grupo "Produtos", localizado na lateral esquerda, clique na opção "Altera Grades" para iniciar.

#### Produtos

| A CONTRACT OF A CONTRACT OF A CONTRACT OF A CONTRACT OF A CONTRACT OF A CONTRACT OF A CONTRACT OF A CONTRACT OF |
|----------------------------------------------------------------------------------------------------|
| Novo Produto                                                                                                    |
| Lista Detalhada                                                                                                 |
| Lista por Referencias                                                                                           |
| Troca                                                                                                    |
| Alteração e Formação de Preços                                                                                  |
| Transferencias Pendentes                                                                                        |
| Etiquetas                                                                                                    |
| Altera Grades                                                                                                   |
| Markup por Referências                                                                                          |
| Estoques/Filiais/Lojas                                                                                          |
| Promoções                                                                                                    |
| Ordem de Produção                                                                                               |
| Lista Ordens de Produção                                                                                        |
|                                                                                                    |

Após clicar nessa opção, aparecerá um quadro com diversas opções relacionadas ao cadastro de produtos. E logo abaixo uma lista de produtos cadastrados e alguns filtros para facilitar a localização dos produtos desejados. Note que no quadro existem diversas opções de alteração, portanto, nessa demonstração iremos mostrar como modificar a descrição de diversos produtos ao mesmo tempo utilizando apenas a referência dos mesmos.

| Descrição:       |                                                 | N.C.M.:                 | C.E.S.T.:                    |
|------------------|-------------------------------------------------|-------------------------|------------------------------|
| Coleção:         | Todas 🔹                                         | C.S.T.:                 | ICMS ECF:                    |
| Categoria:       | Selecione 🔻                                     | Venda: Para venda 🔻     | Compras: Disponivel <b>*</b> |
| Genero:          | Selecione 🔻                                     | Unidade: PC 🔻           | Tot. Emb.:                   |
| Fornecedor:      | <b></b>                                         | Ref. Forn.:             | Preço Forn.:                 |
| Nota:            |                                                 | Peso Und.: Kg           | Peso Emb.: Kg                |
| Deseja gerar nov | os Códigos de Barras para os produtos seleciona | idos abaixo ? 🔲         |                              |
| Loja Varejo:     | Produtos na Loja de VAREJO exceto Fotos         | Retirar da Loja VAREJO: |                              |
| Loja Atacado:    | Produtos na Loja de ATACADO exceto Fotos        | Retirar da Loja ATACADO | : 🗆                          |
| Reindexar Loja ? | Reindexar toda a loja virtual VAREJO/ATACADO    |                         |                              |
| Apenas produtos  | s com estoque disponivel ? 📃 (FABRICA)          |                         |                              |

**<u>OBS1</u>**: Lembrando que essa alteração coletiva pode ser feita para qualquer campo presente no quadro acima.

**OBS2:** Essa alteração pode ser feita tanto para produtos de venda como para produtos de compra.

1.0

**Passo 3.** Para começar, utilize os filtros para localizar os produtos desejados.

| Categorias    |               | · · ·           |            |            | Nível de Pre    | eços        |          |           | Todas  | · 🖒     |               |           |               |    |   |
|---------------|---------------|-----------------|------------|------------|-----------------|-------------|----------|-----------|--------|---------|---------------|-----------|---------------|----|---|
| Fornacidor    |               | · <7            | <b>V</b> - |            | Estoque/Fili    | ial/Loja VA | LDEVINO  |           |        |         | · 🗘           | Coleção   | lodas 🔻       |    |   |
| Ref.          | Descrição 🗸   | Detalhe 🕶 🔺     | N.C.M      | C.E.S.T. 💌 | Coleção 💌       | C.S.T 🖍     | ICMS ECF | Categoria | Genero | Unidade | Cod.Barra 🕶 🔺 | Venda 🕶 🔺 | Estoque       | VA |   |
| 030077        |               |                 |            |            |                 |             |          |           |        |         |               | Pesquisar | Tudo / Nenhum |    |   |
| 💭 0300773006G | BERMUDA TESTE | AMARELO / G     | 61046200   |            | JANEIRO<br>2017 | 000         | T18      | BERMUDA I | М      | PC      | 0003007730064 | 0,00      | 0 🗆           | 2  | V |
| 0300773006GG  | BERMUDA TESTE | AMARELO /<br>GG | 61046200   |            | JANEIRO<br>2017 | 000         | T18      | BERMUDA I | М      | PC      | 0003007730065 | 0,00      | 0 🛙           | 3  | V |
| 0300773006M   | BERMUDA TESTE | AMARELO / M     | 61046200   |            | JANEIRO<br>2017 | 000         | T18      | BERMUDA I | м      | PC      | 0003007730063 | 0,00      | 0             | D  | Ø |
| 0300773006P   | BERMUDA TESTE | AMARELO / P     | 61046200   |            | JANEIRO<br>2017 | 000         | T18      | BERMUDA I | М      | PC      | 0003007730062 | 0,00      | 0             | 1  | V |
| 0300773019G   | BERMUDA TESTE | AZUL / G        | 61046200   |            | JANEIRO<br>2017 | 000         | T18      | BERMUDA I | м      | PC      | 0003007730194 | 0,00      | 0             | 2  | Ø |
| 0300773019GG  | BERMUDA TESTE | AZUL / GG       | 61046200   |            | JANEIRO<br>2017 | 000         | T18      | BERMUDA I | м      | PC      | 0003007730195 | 0,00      | 0 🛙           | 1  | V |
| 0300773019M   | BERMUDA TESTE | AZUL / M        | 61046200   |            | JANEIRO<br>2017 | 000         | T18      | BERMUDA I | M      | PC      | 0003007730193 | 0,00      | 0             | 2  | Ø |
| 0300773019P   | BERMUDA TESTE | AZUL / P        | 61046200   |            | JANEIRO<br>2017 | 000         | T18      | BERMUDA I | М      | PC      | 0003007730192 | 0,00      | 0 🛙           |    | V |
| Total:        |               | 8               |            |            |                 |             |          |           |        |         |               |           | 0             |    |   |

**Passo 4.** Em seguida, adicione a nova alteração no campo desejado (Nessa demonstração o campo "Descrição"), selecione todos os produtos que serão alterados e clique na opção "Aplicar alteração de dados nos produtos selecionados".

Alteração Dados de Grades Completas (8 itens)

| Descrição:      | BLUSA TESTE                                      | N.C.M.: C.E.S.T.:                         |
|-----------------|--------------------------------------------------|-------------------------------------------|
| Coleção:        | Todas 🔻                                          | C.S.T.: ICMS ECF:                         |
| Categoria:      | Selecione •                                      | Venda: Para venda 🔻 Compras: Disponivel 🔻 |
| Genero:         | Selecione •                                      | Unidade: PC Tot. Emb.:                    |
| Fornecedor:     | *                                                | Ref. Forn.: Preço Forn.:                  |
| Nota:           |                                                  | Peso Und.: Kg Peso Emb.: Kg               |
| Deseja gerar no | ovos Códigos de Barras para os produtos selecion | ados abaixo ? 📃                           |
| Loja Varejo:    | Produtos na Loja de VAREJO exceto Fotos          | Retirar da Loja VAREJO: 📃                 |
| Loja Atacado:   | Produtos na Loja de ATACADO exceto Fotos         | Retirar da Loja ATACADO: 🔲                |
| Reindexar Loja  | ? Reindexar toda a loja virtual VAREJO/ATACADO   |                                           |
| Apenas produto  | os com estoque disponivel ? 🔲 (VALDEVINO)        |                                           |

| Categorias      |               |   | •               |                               |             | Nível de Pre    | Nível de Preços Toda |             |           |        |         |                |               |               |   |            |
|-----------------|---------------|---|-----------------|-------------------------------|-------------|-----------------|----------------------|-------------|-----------|--------|---------|----------------|---------------|---------------|---|------------|
| Fornecedor      |               | - |                 | Estoque/Filial/Loja VALDEVINO |             |                 |                      |             |           |        |         | T              | Coleção Todas |               |   |            |
| Ref. 🖘          | Descrição 🕶 🔺 |   | Detalhe 💌 🔺     | N.C.M                         | C.E.S.T. VA | Coleção 💌       | C.S.T 💌 🔺            | ICMS ECF    | Categoria | Genero | Unidade | Cod. Barra 💌 🔺 | Venda 🛩 🔺     | Estoque       | V | A          |
| 030077          |               |   | ]               |                               |             |                 |                      |             |           |        |         |                | Pesquisar     | Tudo / Nenhum | / |            |
| 0300773006G     | BERMUDA TESTE |   | AMARELO / G     | 61046200                      |             | JANEIRO<br>2017 | 000                  | T18         | BERMUDA   | М      | PC      | 0003007730064  | 0,00          | 0             |   | 0          |
| () 0300773006GG | BERMUDA TESTE |   | AMARELO /<br>GG | 61046200                      |             | JANEIRO<br>2017 | 000                  | T18         | BERMUDA   | М      | PC      | 0003007730065  | 0,00          | 0             | 1 | $\bigcirc$ |
| 0300773006M     | BERMUDA TESTE |   | AMARELO / M     | 61046200                      |             | JANEIRO<br>2017 | 000                  | T18         | BERMUDA   | M      | PC      | 0003007730063  | 0,00          | 0             |   |            |
| () 0300773006P  | BERMUDA TESTE |   | AMARELO / P     | 61046200                      |             | JANEIRO<br>2017 | 000                  | T18         | BERMUDA   | м      | PC      | 0003007730062  | 0,00          | 0             | • | V          |
| 🗐 0300773019G   | BERMUDA TESTE |   | AZUL / G        | 61046200                      |             | JANEIRO<br>2017 | 000                  | T18         | BERMUDA   | М      | PC      | 0003007730194  | 0,00          | 0             |   |            |
| () 0300773019GG | BERMUDA TESTE |   | AZUL / GG       | 61046200                      |             | JANEIRO<br>2017 | 000                  | T18         | BERMUDA   | M      | PC      | 0003007730195  | 0,00          | 0             | 1 | Ø          |
| 0300773019M     | BERMUDA TESTE |   | AZUL / M        | 61046200                      |             | JANEIRO<br>2017 | 000                  | T18         | BERMUDA   | М      | PC      | 0003007730193  | 0,00          | 0             |   |            |
| 🗐 0300773019P   | BERMUDA TESTE |   | AZUL / P        | 61046200                      |             | JANEIRO<br>2017 | 000                  | T18         | BERMUDA   | М      | PC      | 0003007730192  | 0,00          | 0             | 1 | Ø          |
| Total:          |               |   | 8               |                               |             |                 |                      |             |           |        |         |                |               | 0             |   |            |
|                 |               |   | •               |                               | Anlie       | or oltero cão   | o do dodoc           | noc produte |           | dee    | ~       |                |               |               |   |            |

Uma mensagem de confirmação aparecerá em seguida:

Alteração de preços do(s) 8 Produto(s) selecionado(s) foi concluida com sucesso !

1.0

Veja como ficará a descrição dos produtos depois de alterada:

| Ref. 🕬          | Descrição 💌 | Detalhe 🖘    | N.C.M    | C.E.S.T. | Coleção 🕶 🔺  | C.S.T | ICMS ECF | Categoria | Genero | Unidade | Cod.Barra     | Venda 🕶 🔺 | Estoque       | V A |
|-----------------|-------------|--------------|----------|----------|--------------|-------|----------|-----------|--------|---------|---------------|-----------|---------------|-----|
| 030077          |             |              |          |          |              |       |          |           |        |         |               | Pesquisar | Tudo / Nenhum |     |
| 0300773006G     | BLUSA TESTE | AMARELO / G  | 61046200 |          | JANEIRO 2017 | 000   | T18      | BERMUDA   | М      | PC      | 0003007730064 | 0,00      | 0             | 5 📿 |
| () 0300773006GG | BLUSA TESTE | AMARELO / GG | 61046200 |          | JANEIRO 2017 | 000   | T18      | BERMUDA   | М      | PC      | 0003007730065 | 0,00      | 0 (           | . 💟 |
| 0300773006M     | BLUSA TESTE | AMARELO / M  | 61046200 |          | JANEIRO 2017 | 000   | T18      | BERMUDA   | М      | PC      | 0003007730063 | 0,00      | 0 0           | 0 💟 |
| () 0300773006P  | BLUSA TESTE | AMARELO / P  | 61046200 |          | JANEIRO 2017 | 000   | T18      | BERMUDA   | М      | PC      | 0003007730062 | 0,00      | 0 6           | 0 💟 |
| 0300773019G     | BLUSA TESTE | AZUL / G     | 61046200 |          | JANEIRO 2017 | 000   | T18      | BERMUDA   | М      | PC      | 0003007730194 | 0,00      | 0 (           | 0 💟 |
| 0300773019GG    | BLUSA TESTE | AZUL / GG    | 61046200 |          | JANEIRO 2017 | 000   | T18      | BERMUDA   | M      | PC      | 0003007730195 | 0,00      | 0 (           | . 💟 |
| 0300773019M     | BLUSA TESTE | AZUL / M     | 61046200 |          | JANEIRO 2017 | 000   | T18      | BERMUDA   | М      | PC      | 0003007730193 | 0,00      | 0 (           | 0 💟 |
| 0300773019P     | BLUSA TESTE | AZUL / P     | 61046200 |          | JANEIRO 2017 | 000   | T18      | BERMUDA   | М      | PC      | 0003007730192 | 0,00      | 0 0           | . 💟 |
| Total:          |             | 8            |          |          |              |       |          |           |        |         |               |           | 0             |     |

**<u>OBS</u>**: Lembrando que essa alteração pode ser feita tanto para produtos com grades como para produtos sem grade.